## ASSISTANT DU NOUVEAU VOLUME DE STOCKAGE

Construisez un ou deux volumes à l'aide de l'*Assistant du nouveau volume de stockage*. Vous pouvez sélectionner :

- JBOD
- RAID 0 (deux disques minimum)
- RAID 1 (deux disques au minimum pour la protection des données)

**Remarque importante relative à la création d'un volume avec un seul disque :** les volumes avec un seul disque peuvent être créés tout en gardant en tête qu'une extension ultérieure est possible. Par exemple, vous pouvez utiliser l'*Assistant du Nouveau volume de stockage* pour créer un volume à un seul disque à l'aide de JBOD ou RAID 1. Même si le volume n'offre pas de protection des données pour une configuration à disque unique, il est prêt pour recevoir une extension, que vous réaliserez en ajoutant un second disque au boîtier.

**Information importante :** il est recommandé à tous les utilisateurs de sauvegarder leurs données sur un DAS ou un autre NAS pour mieux sécuriser les données en cas de défaillance du disque ou des points secondaires (ex. : matériel, réseau, etc.). Reportez-vous à <u>Tâches de sauvegarde</u> pour plus de détails.

Un disque

Installez le disque dans le boîtier, puis procédez comme suit. Pour obtenir des instructions, voir <u>Suppression/Insertion d'un disque dur</u> ou <u>Connexion au réseau : LaCie 2big NAS sans disque</u>.

1. Sélectionnez **Un nouveau disque** en haut de la colonne de gauche, puis choisissez **Ajouter du stockage**.

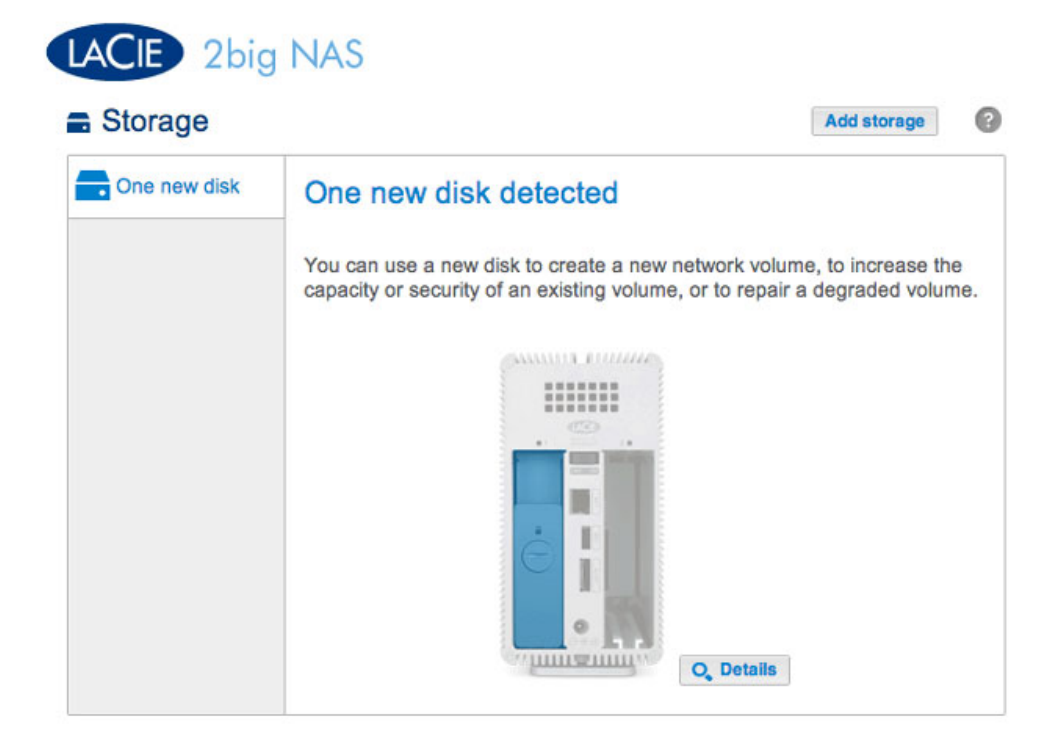

2. Sélectionnez Volume du réseau, puis Suivant.

|      | 1. Type                                          | 2. Settings                          | 3. Finish        |
|------|--------------------------------------------------|--------------------------------------|------------------|
| lect | t one of the following:                          |                                      | 1                |
| •    | Network volume<br>Access via your network and sh | are among multiple users. Optimal fo | or sharing data. |
| 0    | ISCSI<br>Block-level protocol for a single       | user, a SAN, or a cluster environmer | nt.              |
|      |                                                  |                                      |                  |
|      |                                                  |                                      |                  |
|      |                                                  |                                      |                  |

3. Cochez la case sous le nouveau disque, puis choisissez **Suivant**.

| New storage volume |                                            | ×                |
|--------------------|--------------------------------------------|------------------|
| 1. Type            | 2. Settings                                | 3. Finish        |
| Select disk(s):    | Drive 1<br>Now<br>1 TB<br>Drive 2<br>Empty |                  |
|                    |                                            | Cancel Back Next |

- 4. Le fenêtre de sélection RAID vous aide à choisir la configuration optimale pour votre environnement :
  - Sélectionnez un bouton du mode RAID pour lire les informations concernant ses forces et faiblesses.
  - Utilisez le curseur pour sélectionner l'info-bulle *i* grisée pour afficher une synthèse graphique des forces et faiblesses de chaque niveau de RAID.
- 5. Sélectionnez JBOD ou RAID 1, puis **Suivant**.

| 1. Type                                            |                                                                                                    | 2. Settings                                                                             | 3. Finish                               |
|----------------------------------------------------|----------------------------------------------------------------------------------------------------|-----------------------------------------------------------------------------------------|-----------------------------------------|
| Select your choice : (<br>JBOD<br>RAID 0<br>RAID 1 | RAID 1<br>Writes the sam<br>A minimum of 2<br>Capacity<br>Protection<br>Performance<br>Scalability | e data on each disk (mi<br>2 disks is required to en<br>100%<br>☆☆☆☆☆<br>☆☆☆☆☆<br>★★☆☆☆ | irror).<br>sure data protection.        |
|                                                    | Available for (995.4 GB)                                                                           | data Used for pro<br>(0 B)                                                              | tection Reserved for expansion<br>(0 B) |

 Lisez la page de synthèse, puis choisissez **Terminer**. Une fenêtre contextuelle vous avertit que toutes les données sur le disque sélectionné seront supprimées pour créer le volume. Sélectionnez **Oui** pour construire le volume.

| 1. Type                       | 2. Settings                 | 3. Finish |  |
|-------------------------------|-----------------------------|-----------|--|
| ck Finish to confirm your sel | ection.                     |           |  |
| Selected drive                | Drive 1                     |           |  |
| RAID mode                     | RAID 1                      |           |  |
| Protection                    | No data protection          |           |  |
| Available for data            | 995.4 GB                    |           |  |
| Used for protection           | 0 B                         |           |  |
| Reserved for expansion        | 0 B                         |           |  |
| Il data on the selected disk  | s (Drive 1) will be erased. |           |  |

Pour augmenter la capacité d'un volume à disque unique, reportez-vous à <u>Extension du disque dur</u>.

Deux disques

Insérez les disques dans le boîtier, puis procédez comme suit. Pour obtenir des instructions, voir <u>Suppression/Insertion d'un disque dur</u> ou <u>Connexion au réseau : LaCie 2big NAS sans disque</u>.

1. Choisissez le bouton **Ajouter de l'espace de stockage** pour exécuter l'assistant du *Nouveau volume de stockage*.

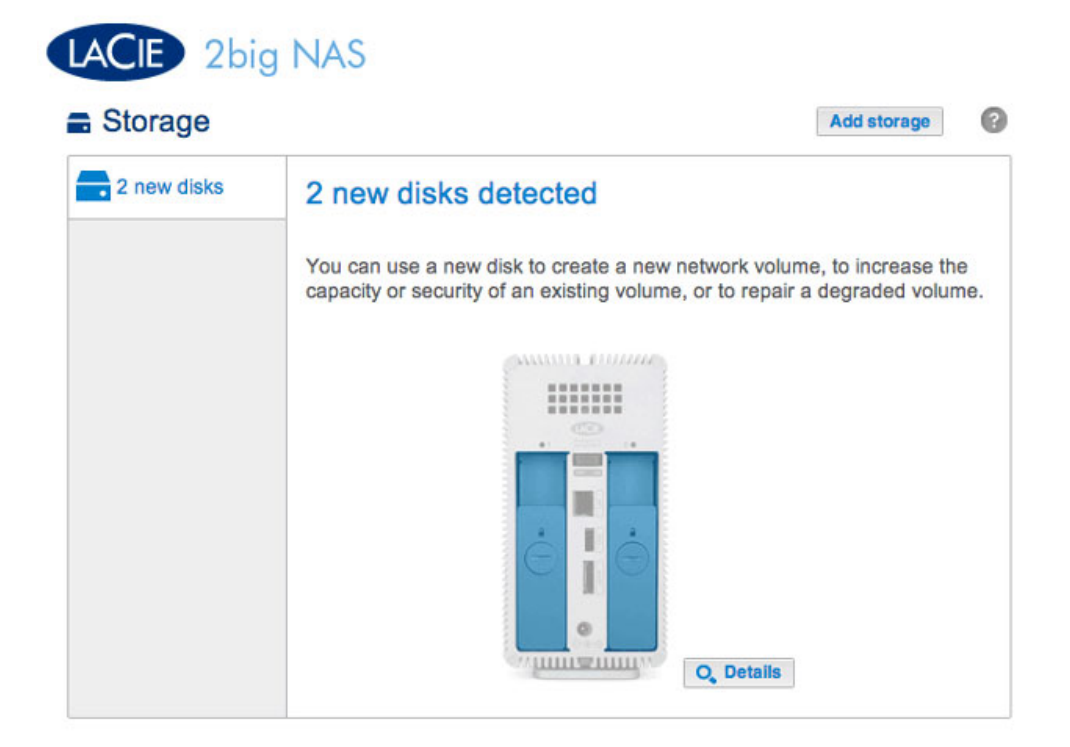

2. Sélectionnez Volume du réseau, puis Suivant.

|     | 1. Type                                          | 2. Settings                          | 3. Finish       |
|-----|--------------------------------------------------|--------------------------------------|-----------------|
| ect | one of the following:                            |                                      | I               |
| •   | Network volume<br>Access vla your network and sh | are among multiple users. Optimal fo | r sharing data. |
| 0   | ISCSI<br>Block-level protocol for a single       | user, a SAN, or a cluster environmer | nt.             |
|     |                                                  |                                      |                 |
|     |                                                  |                                      |                 |
|     |                                                  |                                      |                 |
|     |                                                  |                                      |                 |

3. La fenêtre *Sélectionner disques* affiche la liste des disques du boîtier. Cochez la case sous chacun des disques, puis sélectionnez **Suivant**. Toutes les données des disques doivent être supprimées pour créer la configuration RAID.

| New storage volume |                                                                                                    |                 |
|--------------------|----------------------------------------------------------------------------------------------------|-----------------|
| 1. Type            | 2. Settings                                                                                                    | 3. Finish       |
| Select disk(s):    | Drive 1<br>New<br>3 TB<br>Image: State of the state of the state o |                 |
|                    |                                                                                                    | Cancel Back Nex |

- 4. Le fenêtre de sélection RAID vous aide à choisir la configuration optimale pour votre environnement :
  - Sélectionnez un bouton du mode RAID pour lire les informations concernant ses forces et faiblesses.
  - Utilisez le curseur pour sélectionner l'info-bulle *i* grisée pour afficher une synthèse graphique des forces et faiblesses de chaque niveau de RAID.
- 5. Sélectionnez le niveau de RAID que vous souhaitez, puis choisissez **Suivant**. Notez que si vous reconfigurez un RAID existant, le nouveau mode entraînera la suppression des fichiers sur les partages, mais la configuration du tableau de bord ne sera pas affectée.

| 1. Type                                           |                                                      | 2. Settings                                          | 3. Finish                       |
|---------------------------------------------------|------------------------------------------------------|------------------------------------------------------|---------------------------------|
| elect your choice : ①<br>JBOD<br>RAID 0<br>RAID 1 | RAID 1<br>Writes the same<br>Data is protected       | e data on each disk (mirror<br>ed if one disk fails. | ).                              |
|                                                   | Capacity<br>Protection<br>Performance<br>Scalability | 50%<br>★★☆☆☆<br>☆☆☆☆☆<br>★★☆☆☆                       |                                 |
|                                                   | Available for d<br>(3 TB)                            | ata Used for protection<br>(3 TB)                    | Reserved for expansion<br>(0 B) |

6. Lisez la page de synthèse, puis choisissez **Terminer**. Une fenêtre contextuelle vous avertit que toutes les données sur les disques sélectionnés seront supprimées pour créer le volume. Sélectionnez **Oui** pour construire le RAID.

## New storage volume

| 1. Type                      | 2. Settings                          | 3. Finish |  |
|------------------------------|--------------------------------------|-----------|--|
| k Finish to confirm your sel | ection.                              |           |  |
| Selected drive               | Drive 1, Drive 2                     |           |  |
| RAID mode                    | RAID 1                               |           |  |
| Protection                   | Protected if one disk fails          |           |  |
| Available for data           | 3 TB                                 |           |  |
| Used for protection          | 3 TB                                 |           |  |
| Reserved for expansion       | 0 B                                  |           |  |
| Il data on the selected disk | s (Drive 1, Drive 2) will be erased. |           |  |
|                              |                                      |           |  |